## Intelligent WAN Deployment Guide

September 2017

|             |                                   | Deploying the Cisco Intelligent WAN |      |   |  |
|-------------|-----------------------------------|-------------------------------------|------|---|--|
|             |                                   |                                     |      |   |  |
| Procedure 2 | 7 cb [ifYh\Yfcih]b[dfchcWc`cbh\Y! | X[ d                                | b[\Y | k |  |

**Step 3:** Conf gure EtherChannel member interfaces.

Conf gure the physical interfaces to tie to the logical portoup command. The num ber for the portoup must match.

## Option 2: OSPF on the LAN

Step 1:

Confgure **hold-queue in** and **hold-queue out** with a queue length of 4096 to avoid drops above and beyond the QoS policy drops.

interface GigabitEthernet0/0/3
description INET1
bandwidth 900000
vrf forwarding IWAN-TRANSPORT-2
ip address 192.168.146.10 255.255.255.0
hold-queue 4096 in
hold-queue 4096 out
no shutdown

Step 2: Confgure the VRF-specifc default routing.

The VRF created for FVRF must have its own default rout ou

IWAN-TRANSPORT-2vrfrfrfrvrfrfrfrv0 Tw Tt vrf forwarding )Tg.606 0 0.96 0 scn/0

Step 2:

Step 1:

description

Step 12: Click Apply.

Deploying the Cisco IntelligeqDM oN

Step 15: Click the two down arrows. The NAT pane expands.

Step 16: Select Add Automatic Address Translation Rules.

**Step 17**: In the **Translated Address** list, choose the network object crea - viously. (Exa<sup>*m*</sup> outside-dm-vpn-2-ISPa

Step 18: Select Use one-to-one address translation, and then click C?.

Step 19: N ed in the a q p, ah object scBe- e elisdsa o the n ct object listed in the

Deploying the Cisco Intelligeq
Step 2:

Step 1: Conf gure an EIGRP process for DMVPN using EIGRP named mode on the spoke router.

router eigrp

Step 6: Add stub-site wan-interface.

You add one command to each af-interface tunnel in order to identify it as the stub-site wan-interface.

```
router eigrp IWAN-EIGRP
address-family ipv4 unicast autonomous-system 400
af-interface Tunnel100
stub-site wan-interface
exit-af-interface
exit-address-family
```

Step 7: Block the tunnel addresses from being advertised on the WAN by using IP prefx lists and a route map.

↔\* \*ãæ‰[Ë→>b\ TUNNEL-ROUTES seq 10 permit 10.6.34.0/23

Deploying the Cisco Intelligent  $\ensuremath{\mathsf{W}}$ 

Table 18

Step 2: This procedure should be repeated for all data or voice subinterfaces.

ip pim dr-priority **110** 

ip pim sparse-mode

standby version 2

standby 1 ip 10.7.19.1

standby 1 priority 110

standby 1 preempt

standby 1 authentication md5 key-string clscol23

```
description Do not redistribute LOCAL SUBNETS into OSPF

↑å\'å ↔* åäääæbb *ãæ&[Ë→↔b\ LOCAL-SUBNETS

route-map REDIST-BGP-TO-OSPF permit 20

description Identify routes redistributed from BGP

set tag 1

route-map REDIST-OSPF-TO-BGP deny 10

description Block all routes redistributed from BGP

match tag 1

route-map REDIST-OSPF-TO-BGP permit 20

description Redistribute all other routes

match route-type internal

match route-type external type-1

match route-type external type-2
```

Procedure 4

## Enable enhanced object tracking

The HSRP active re u M

enegh-r

M ]lhe vb] m

ying the HSRU vAN

Figure 7 FYa chr!g]hr'8A J DB gYWcbX fci hrf'Wcb [i fUh]cb ck W.Ufh
Step 2:

## Deploying the Cisco Intelligent WAN

Layer 2 EtherChannels are used to interconnect the router to the access layer in the most resilient method possible, unless the access layer device is a single fixed configuration switch. Otherwise a simple Layer 2 trunk between the router and switch is used.

In the access layer design, the remote sites use collapsed routing, with 802.1Q trunk interfaces to the LAN access layer. The VLAN numbering is locally significant only.

Deploying the Cisco Intelligent WAN

interface GigabitEthernet1/0/48

description Link to RS12-2911-2 Gig0/1

Step 2: Configure IP settings for each subinterface.

This design uses an IP addressing convention with the default gateway router assigned an IP address and IP maskcombination of NLANNP:1a255.255.2]55.0 where where the second second

Deploying the Cisco Intelligent WAN

Step 5: Create a route map to block the routes with a tag value of 1.

The sub-interface configured on the router corresponds to a VLAN interface on the distribution-layer switch.

Step 3: Conf gure the throughput delay on the LAN interface.

At the remote where there are multiple routers, the interface throughput delay setting should be set to infuence

neighbor

Cisco Validated Design

Figure 10 WAN remote-site: Connection to distribution layer

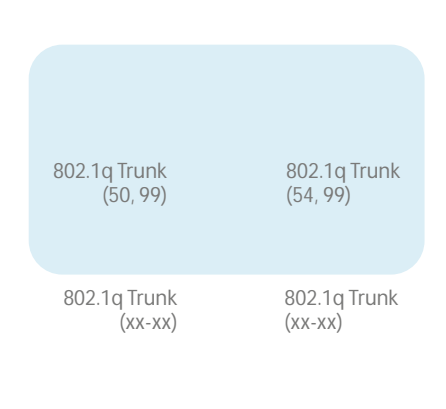

VLAN 50 - Router 1 Link VLAN 54 - Router 2 Link

.....

Cisco Validated Design

| Doploy | lmm    |
|--------|--------|
| Depiov | 111111 |
|        |        |
ed on th

## **Deploying IWAN Performance Routing**

Performance Routing Version 3 (PfRv3) consists of two major Cisco IOS components, an MC and a BR. The MC defines the policies and applies them to various trafic classes that traverse the BR systems. The MC can be configured to learn and control trafic classes on the network.

• The MC is the policy decision-maker. At a large site, such as a data center or campus, the MC is a standalone router. For smaller locations, the MC is tm

Next, configure the EtherChannel. Access mode interfaces are used for the connection to the hub MCs.

**Step 4:** Assign the VLAN created at the beginning of the procedure to the interface. When using EtherChannel, the port-channel number must match the channel group configured in Step 3.

interface Port-channel 21
description HY-MC-CSR1000v-1
switchport trunk encapsulation dotlq
switchport trunk allowed vlan 350
switchport mode trunk
logging event trunk-status
logging event bundle-status
spanning-tree portfast trunk
no shutdown

Step 5: Allow the routing protocol to form neighbor relationships across the vlan interface.

router eigrp IWAN-EIGRP
address-family ipv4 unicast autonomous-system 400
af-interface Vlan350
no passive-interface
authentication mode md5
authentication key-chain LAN-KEY
exit-af-interface
exit-address-family

Deploying IWAN Perfe

Step 1:

*Figure 13* QoS class model mapping: Tunnel mappings must match provider

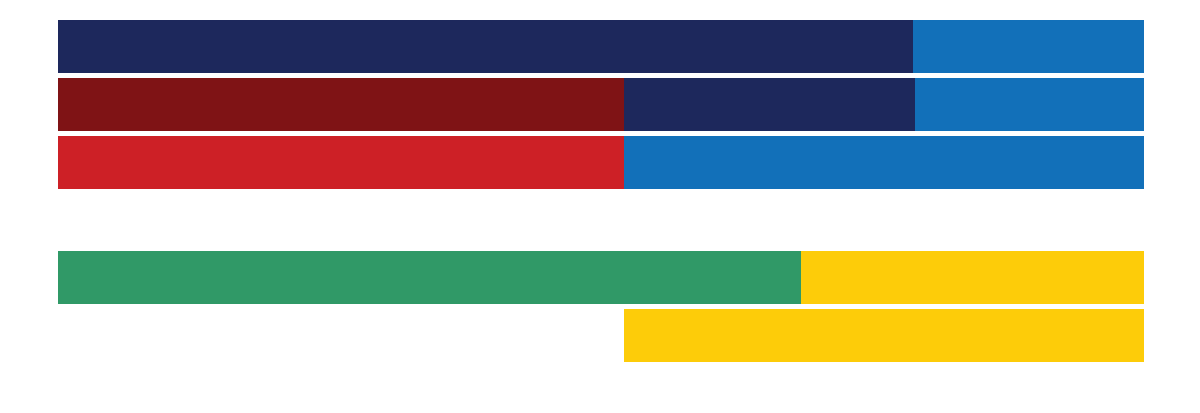

## Deploying IWAN Quality of Service

vice. After you have configured the **class-map** command, you define specific values, such as DSCP and protocols to match with the match command.
Cisco Validated Design

Cisco Validated Design

Deploying IWAN Quality of Service

## Procedure 1 7 cb [i fY dYf! hi bbY` E cG B < FD dc`]Whcb fYa chY! g]hY fci hYfg

This procedure configures the remote-site router to reference the QoS policy configured on the hub site routers.

Appendix A: Product List

## **Appendix A: Product List**

To view the full list of IWAN-supported routers for this version of the CVD, see

.....

.....

Appendix B: Common Sections

Appendix B: Common Sections

## Example

crypto ikev2 policy AES/GCM/256 match fvrf any proposal AES/GCM/256

Appendix B: Common Sections

M iÀ

Appendix B: Common Sections

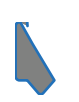

You can use the <u>feedback form</u> to send comments and suggestions about this guide.

Americas Headquarters